## Atamis - Supplier instructions - to view opportunities and apply

In order to view opportunities, tender specifications and related documents please go to:

https://health-family.force.com/s/Welcome

Click on View our Live Opportunities

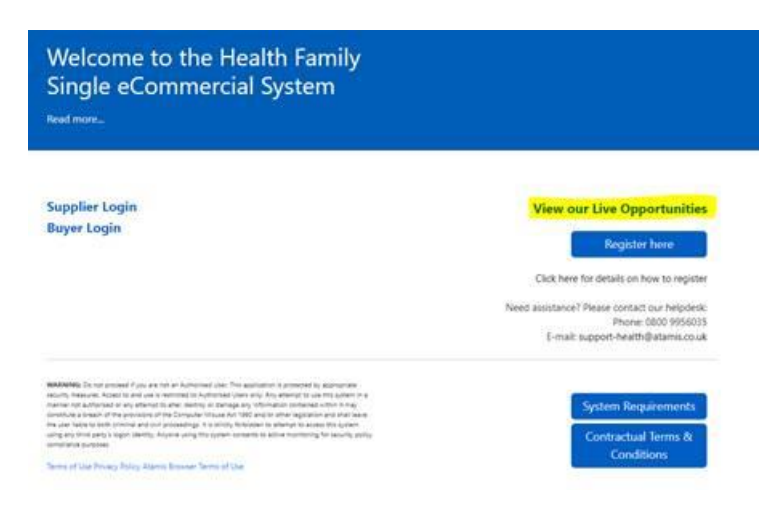

Click on the opportunity of interest or search for opportunities:

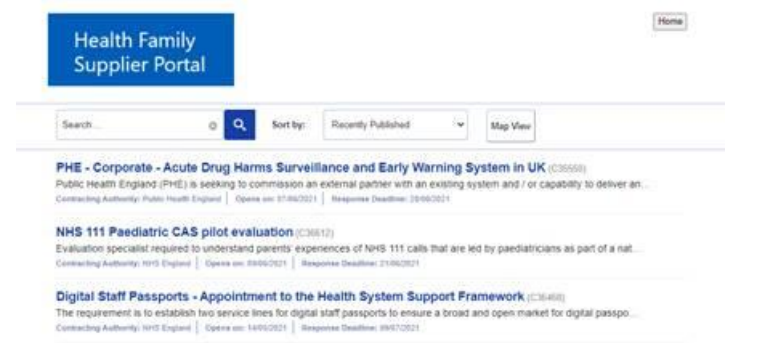

If you click on an opportunity, this will take you to a page which shows all related documents – e.g. tender specification, terms and conditions and risk template.

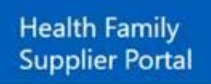

## PHE - Corporate - Acute Drug Harms Surveillance and Early Warning System in UK

| « Back                |                                                                                                    |                                                                                                    |  |  |
|-----------------------|----------------------------------------------------------------------------------------------------|----------------------------------------------------------------------------------------------------|--|--|
| Register interest     | t Hide documents                                                                                                    |                                                                                                    |  |  |
| Nem                   | e.                                                                                                    |                                                                                                    |  |  |
| download Term         | Terms Conditions for Specific Research Contracts - May 2020.docx                                                                      |                                                                                                    |  |  |
| download Tend         | Tender specification - Acute Drug Harms Surveillance and Early Warning System in UK<br>emergency departments 2021 to 2022 -FINAL docx |                                                                                                    |  |  |
| download Risk         | Template xbx                                                                                                    |                                                                                                    |  |  |
|                       |                                                                                                    |                                                                                                    |  |  |
| Contract Ref          |                                                                                                    | C35550                                                                                                    |  |  |
| Contracting Authority |                                                                                                    | Public Health England                                                                                                    |  |  |
| Description           |                                                                                                    | Public Health England (PHE) is seeking to<br>commission an external partner with an<br>existing system and / or capability to deliver<br>an opioid and new psychoactive<br>substances (NPS) clinical harms<br>surveillance programme. |  |  |
| Category              |                                                                                                    | Health administration services                                                                                                    |  |  |
| Opens on              |                                                                                                    | 07/06/2021                                                                                                    |  |  |
| Response Deadline     |                                                                                                    | 28/06/2021                                                                                                    |  |  |

If you click on register Interest tab it will take you to the sign-in page where you can sign in and submit your tender electronically, or register for an account if you/ your organisation does not already have one.

|                              | Health Fami<br>Supplier Po          | ily<br>rtal        |
|------------------------------|-------------------------------------|--------------------|
| To access this<br>eCommercia | page, you have to log ir<br>System. | n to Health Family |
| Username                     |                                     |                    |
| Î                            |                                     |                    |
|                              |                                     |                    |
| Password                     |                                     |                    |
|                              |                                     |                    |
| _                            |                                     |                    |
|                              | Log In                              |                    |
|                              | bormo                               |                    |
| Remem                        | Del me                              |                    |

Health Family employee? Log In

To register click on sign up and it will take you to the page below, where you can register for an account if needed:

| Please er                      | Supplie<br>ter all fields below to register, then cl | r Portal                    | ory fields are marked red) |
|--------------------------------|------------------------------------------------------|-----------------------------|----------------------------|
| First Name                     |                                                      | Last Name                   | 1                          |
| Company Name                   |                                                      | Email                       | i i                        |
| Company Address                |                                                      | Company<br>PostCode/Zipcode | ĺ                          |
| Country 🥥                      | None 🗸                                               | Company Website             |                            |
| Company<br>Registration Number |                                                      | Contact Telephone           |                            |
| Company Duns<br>Number         |                                                      | VAT Registration            |                            |
|                                | Please enter the characters in the                   | image below (not ca         | së sensitive):             |

Please refer to the Atamis Supplier Response Instructions in the PDF below for further details on how to apply.

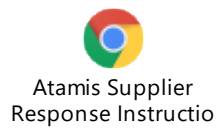